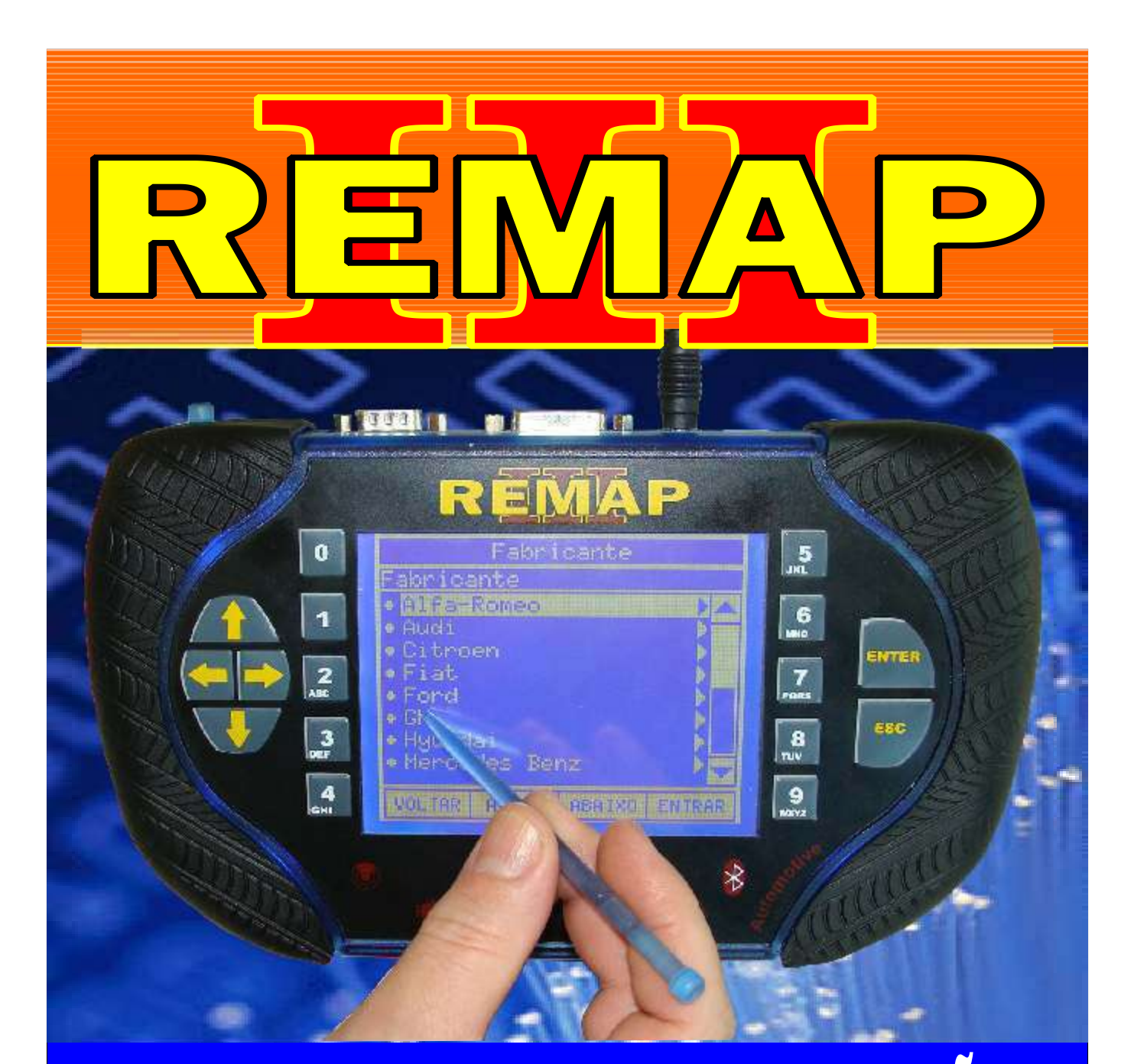

# MANUAL DE INSTRUÇÕES

DIVISÃO CARGA 1 LIGHT LEITURA SENHA - RESET IMOBILIZADOR E PROGRAMAÇÃO DE CHAVES CLIO ANO 98 A 02 - KANGOO - MASTER

> SR110182 CARGA 162

WWW.CHAVESGOLD.COM.BR

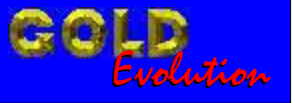

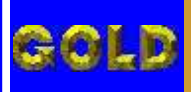

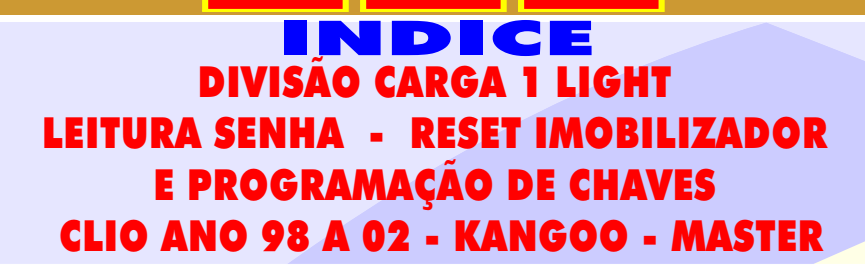

## **RENAULT CLIO ATE ANO 2002** IMOBILIZADOR UCH1

## IMOBILIZADOR

| Rotina Para Verificação - Imobilizador                                         | .11 |
|--------------------------------------------------------------------------------|-----|
| Rotina Para Verificação - Imobilizador - Numero Imobilizador Via Diagnóstico   | .13 |
| Rotina Para Verificação - Imobilizador - Apaga Memória Via Diagnóstico         | .14 |
| Rotina Para Verificação - Imobilizador - Partida de Emergência Via Diagnóstico | .15 |
| Rotina Para Verificação - Imobilizador - Apresentar Chaves Via Diagnóstico     | .16 |

#### IMOBILIZADOR P8200032776H

| Rotina Para Verificação - Imobilizador P820032776H                                                                              | 18  |
|----------------------------------------------------------------------------------------------------|-----|
| Rotina Para Verificação - Imobilizador P820032776H - Ler Senha Via Pinça Soic 8                                                 | 19  |
| Rotina Para Verificação - Imobilizador P820032776H - Reset Via Pinça Soic 8                                                     | .20 |
| Ilustração do Imobilizador Sistema P8200032776H<br>Renault Clio ate Ano 2002 Identificação do Imobilizador                      | .25 |
| Ilustração do Imobilizador Sistema P8200032776H<br>Renault Clio ate Ano 2002 Localização da Memória e Aplicação da Pinça Soic 8 | .26 |

# IMOBILIZADOR P7700312251G

| Rotina Para Verificação - Imobilizador P7700312251G                                                                             | 21 |
|----------------------------------------------------------------------------------------------------|----|
| Rotina Para Verificação - Imobilizador P7700312251G - Ler Senha Via Pinça Soic 8                                                | 22 |
| Rotina Para Verificação - Imobilizador P7700312251G - Reset Via Pinça Soic 8                                                    | 23 |
| Ilustração do Imobilizador Sistema P7700312251G<br>Renault Clio ate Ano 2002 Identificação do Imobilizador                      | 27 |
| Ilustração do Imobilizador Sistema P7700312251G<br>Renault Clio ate Ano 2002 Localização da Memória e Aplicação da Pinça Soic 8 | 28 |

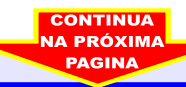

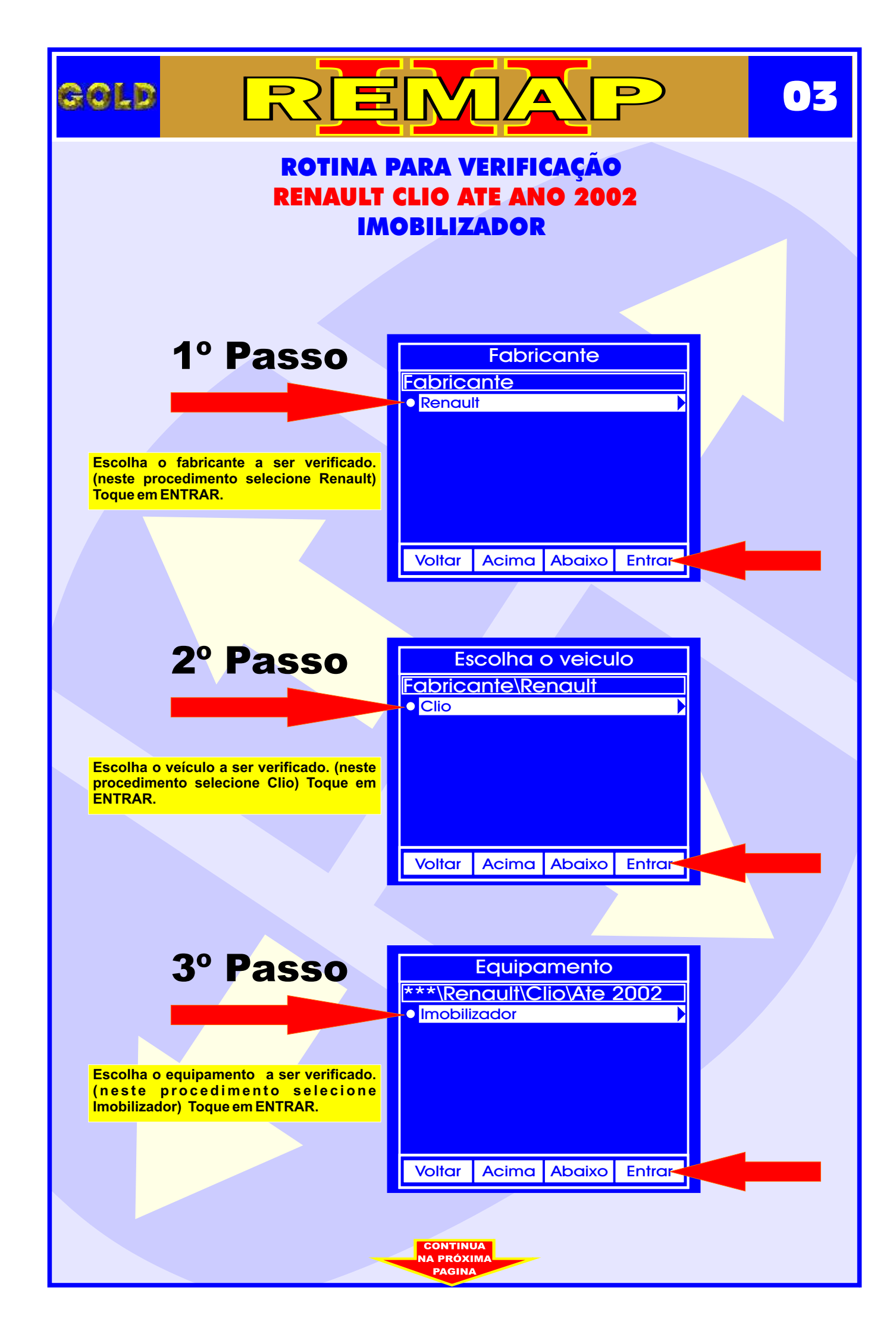

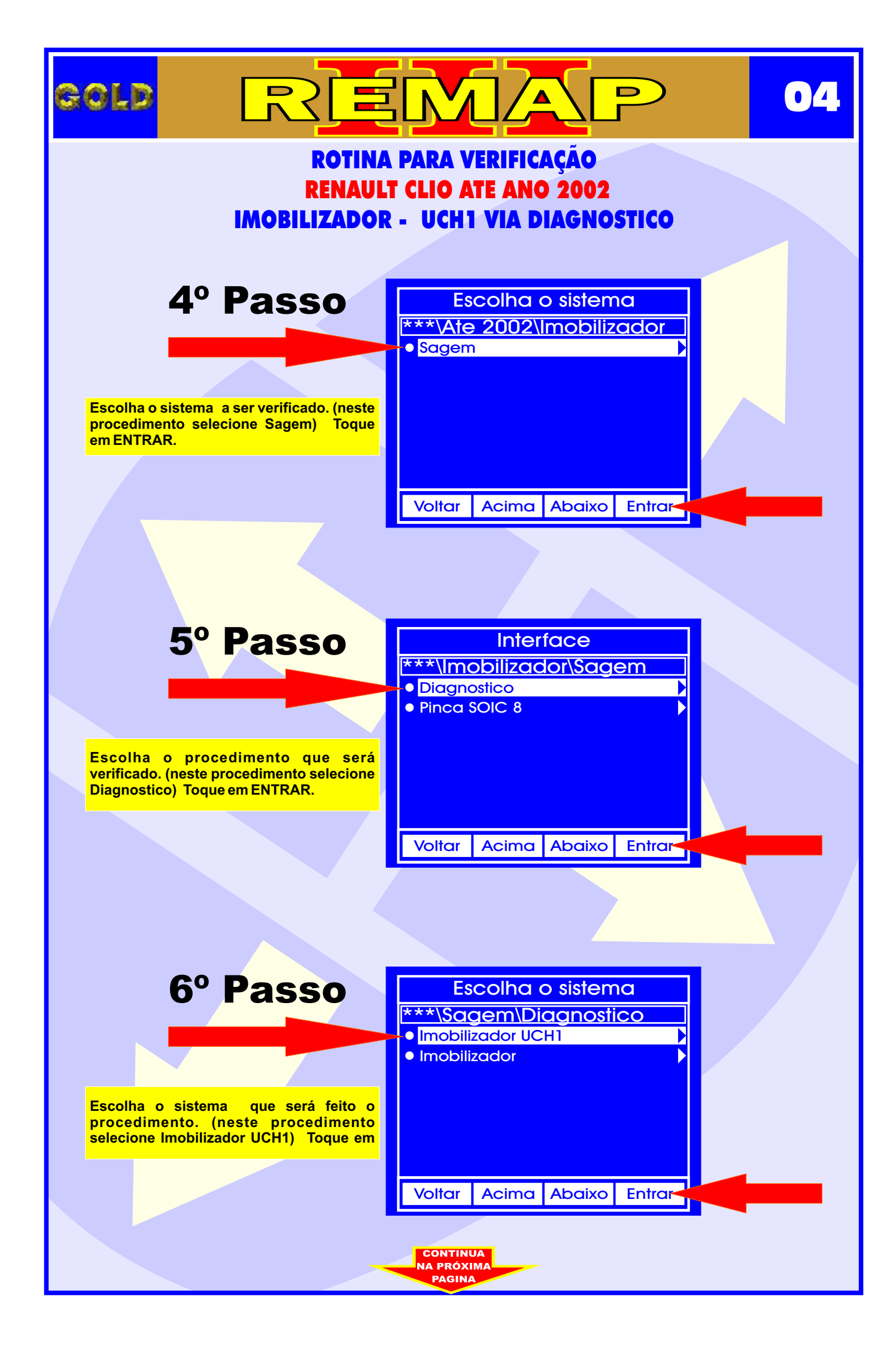

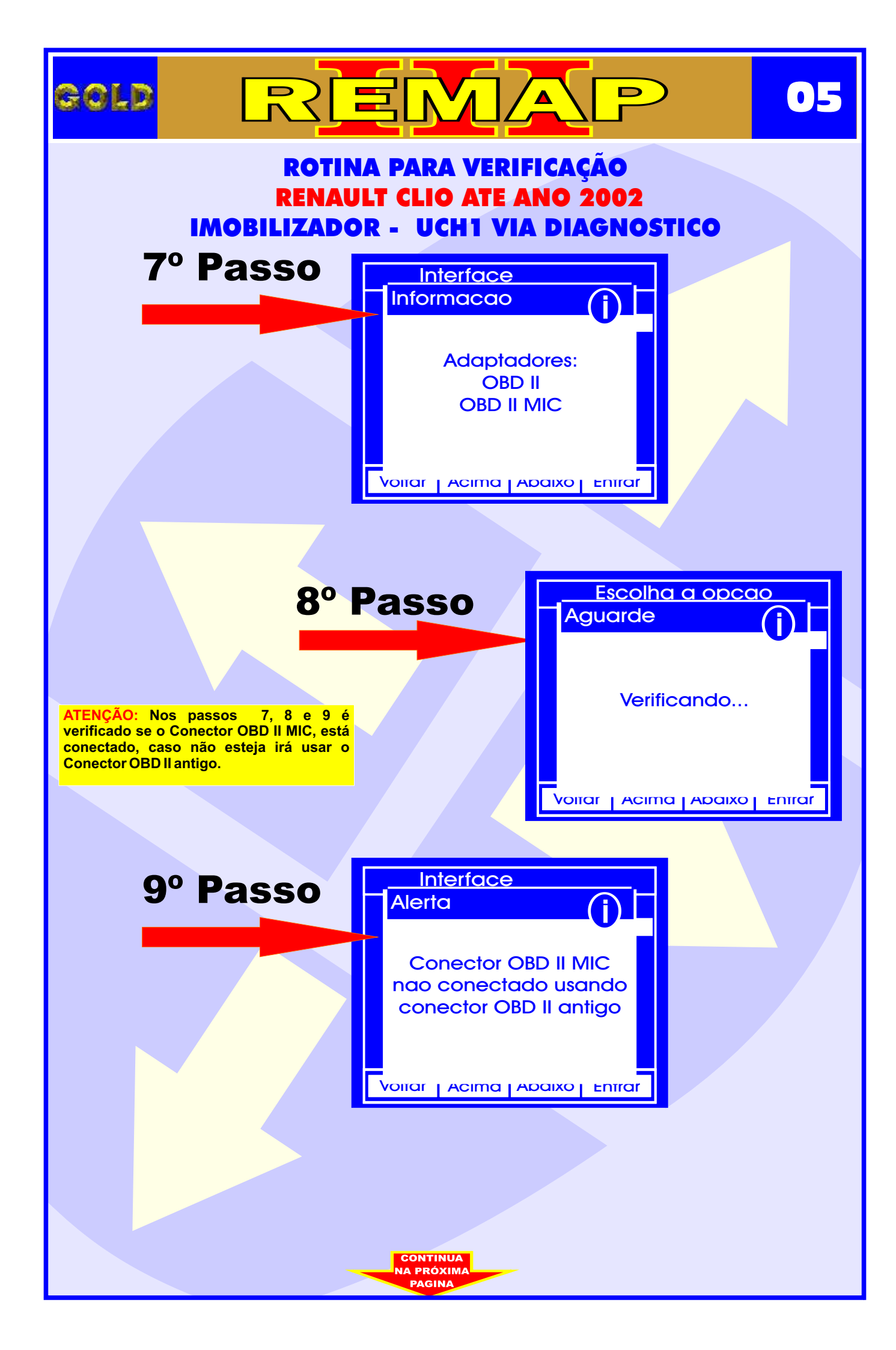

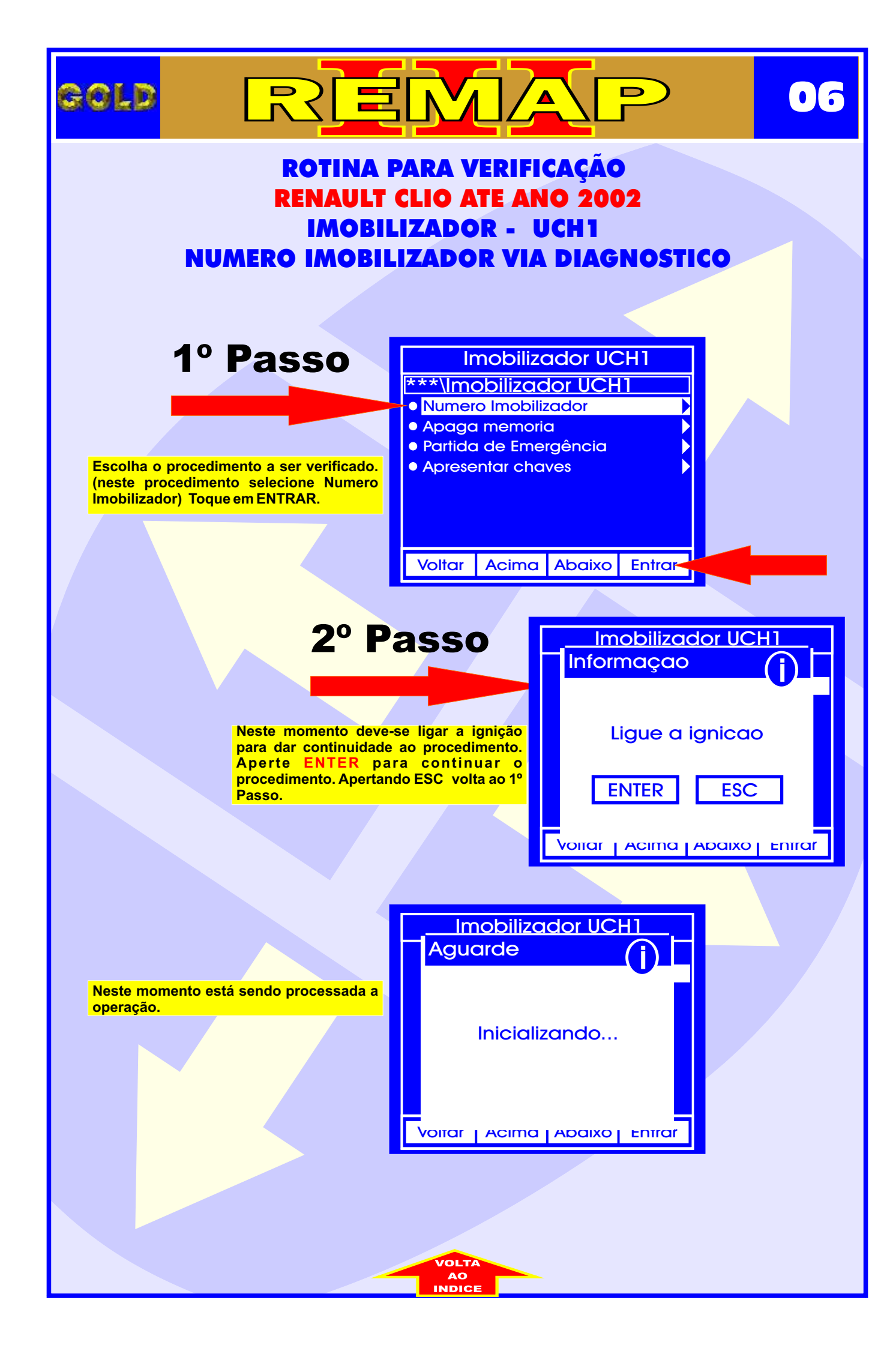

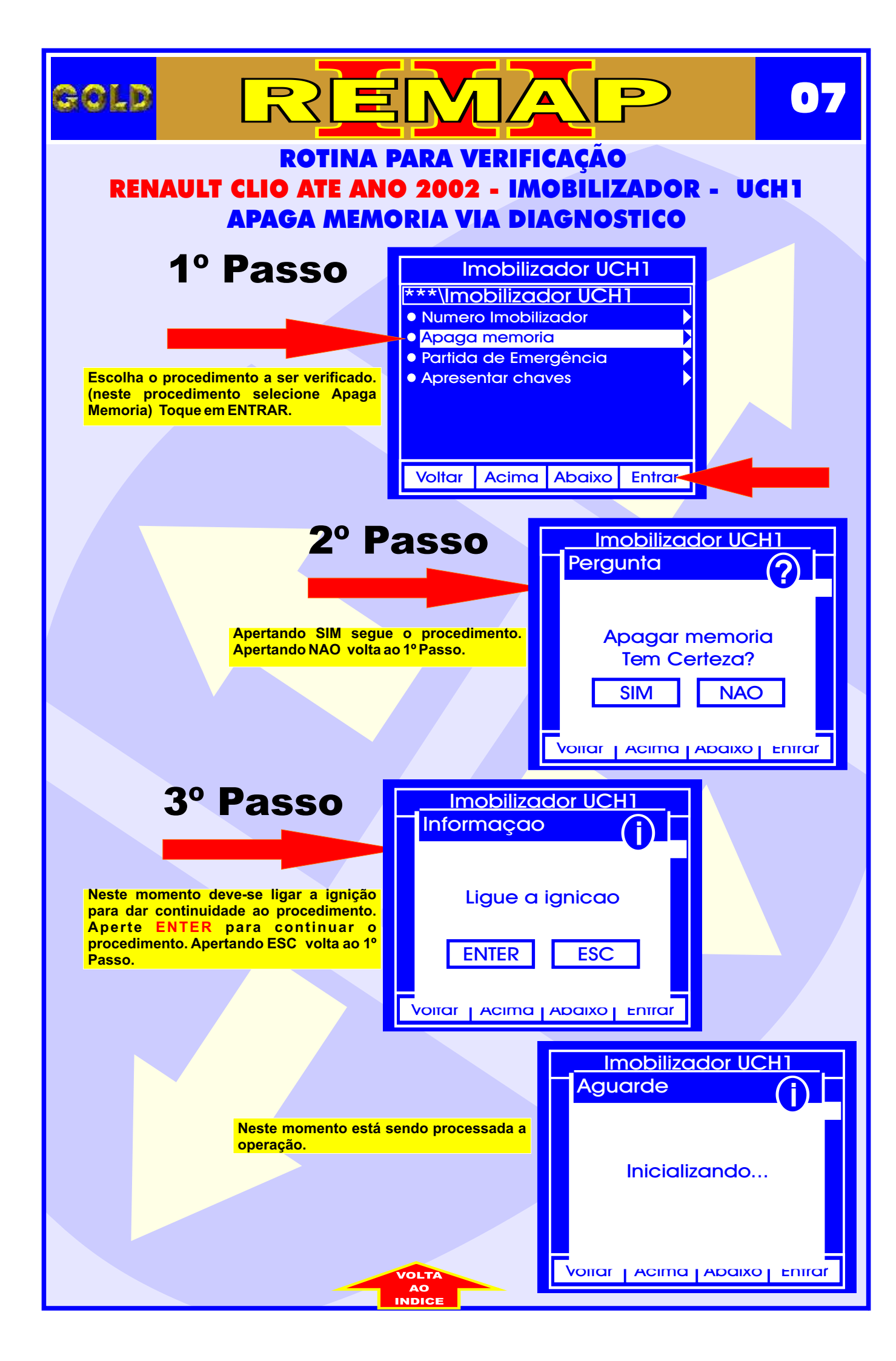

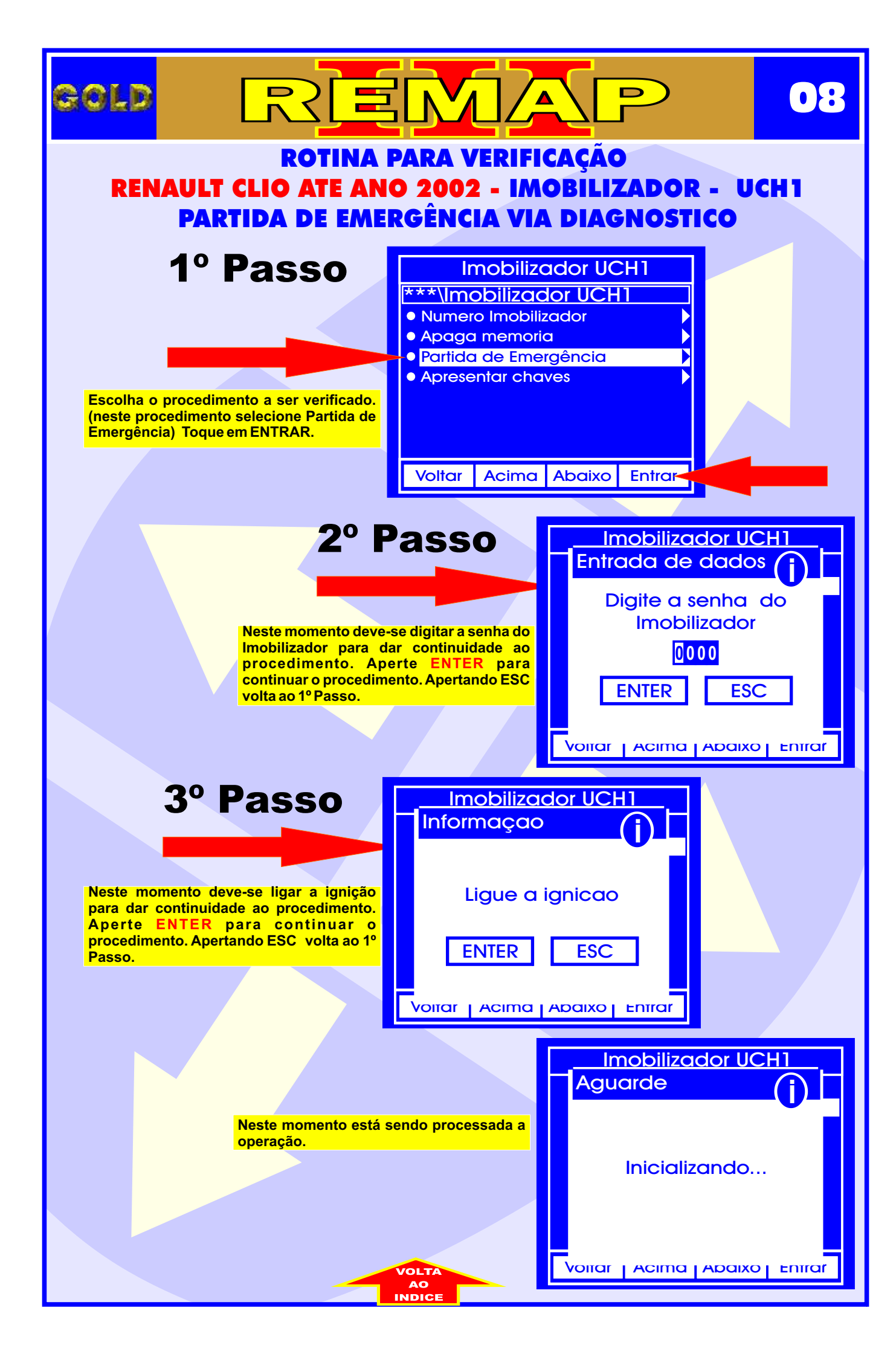

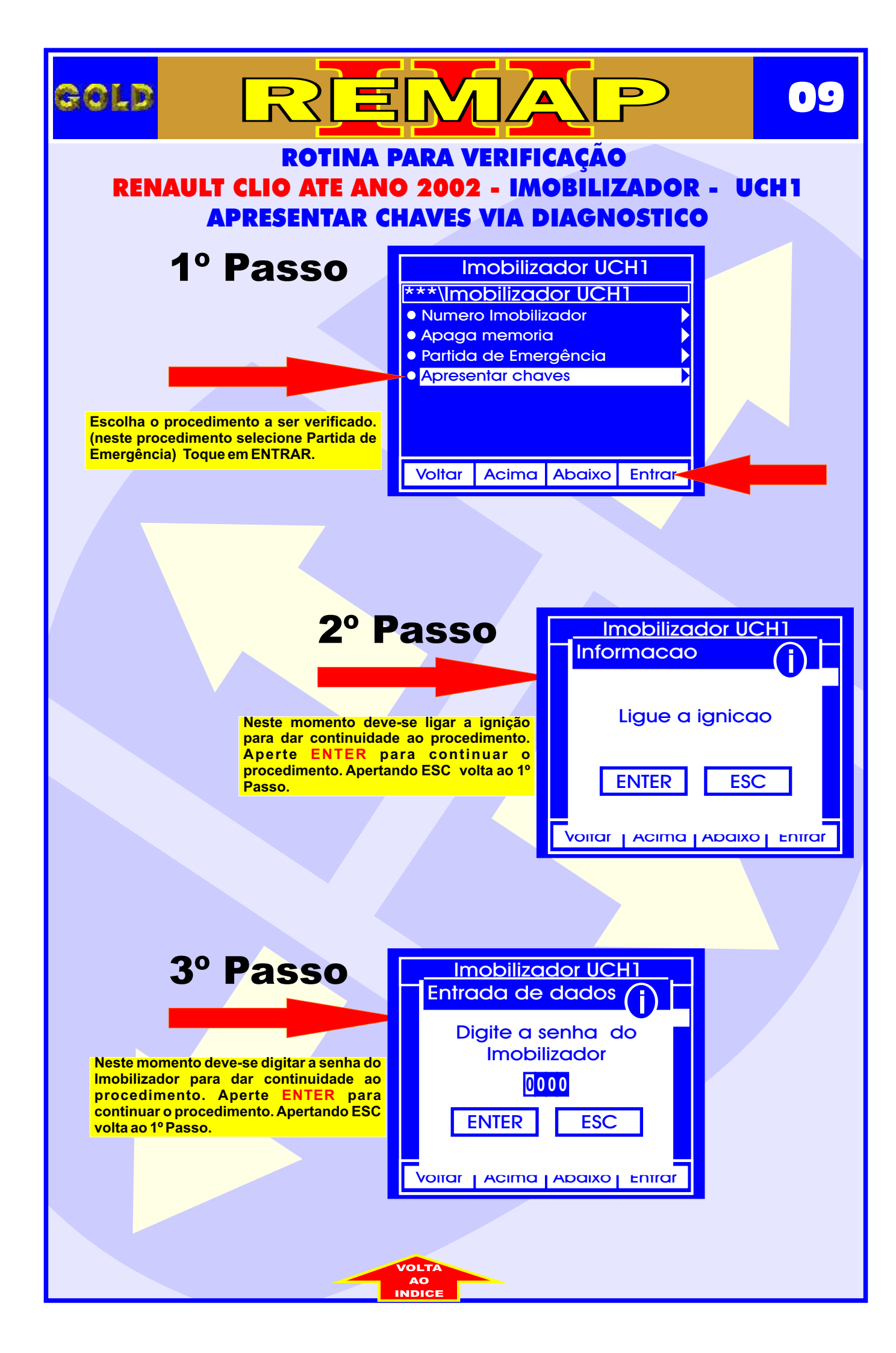

|                                                                                                    |                                                                                                  | 10              |
|----------------------------------------------------------------------------------------------------|--------------------------------------------------------------------------------------------------|-----------------|
| ROTINA<br>RENAULT CLIO ATE AN<br>APRESENTAR C                                                                                                    | PARA VERIFICAÇÃO<br>O 2002 - IMOBILIZADOR -<br>HAVES VIA DIAGNOSTICO                             | UCH1            |
| <b>3º Passo</b><br>Neste momento deve-se desligar a ignição<br>para dar continuidade ao procedimento.<br>Aperte ENTER para continuar o<br>procedimento. Apertando ESC volta ao 1º<br>Passo. | Imobilizador UCH1<br>Informaçao<br>Desligue a ignicao<br>ENTER ESC<br>Voirar Acima Abaixo enirar |                 |
| Neste momento está s<br>operação.                                                                                                    | sendo processada a<br>Executando                                                                 | UCH1<br>()<br>0 |
|                                                                                                    | Volta                                                                                            |                 |

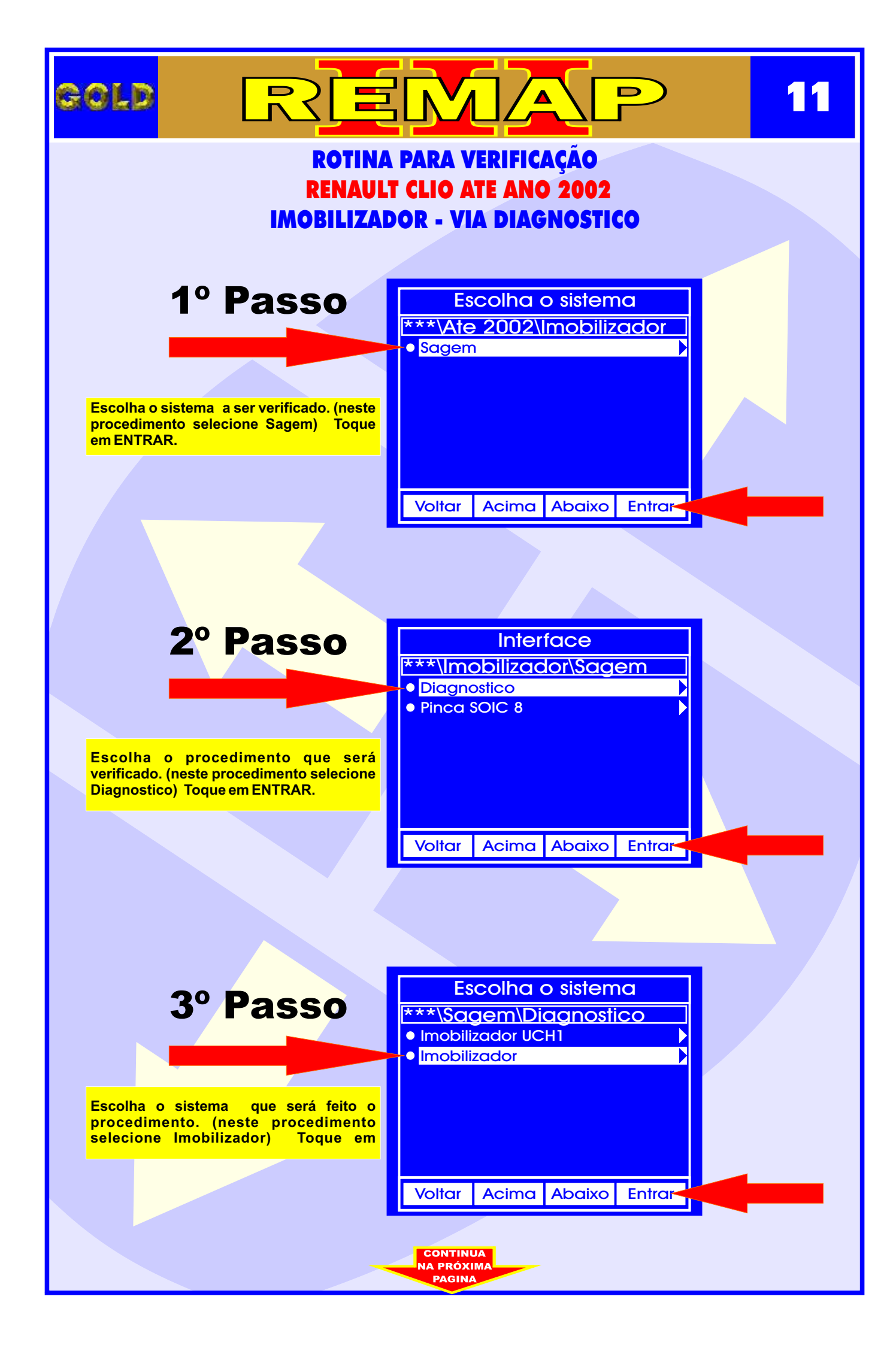

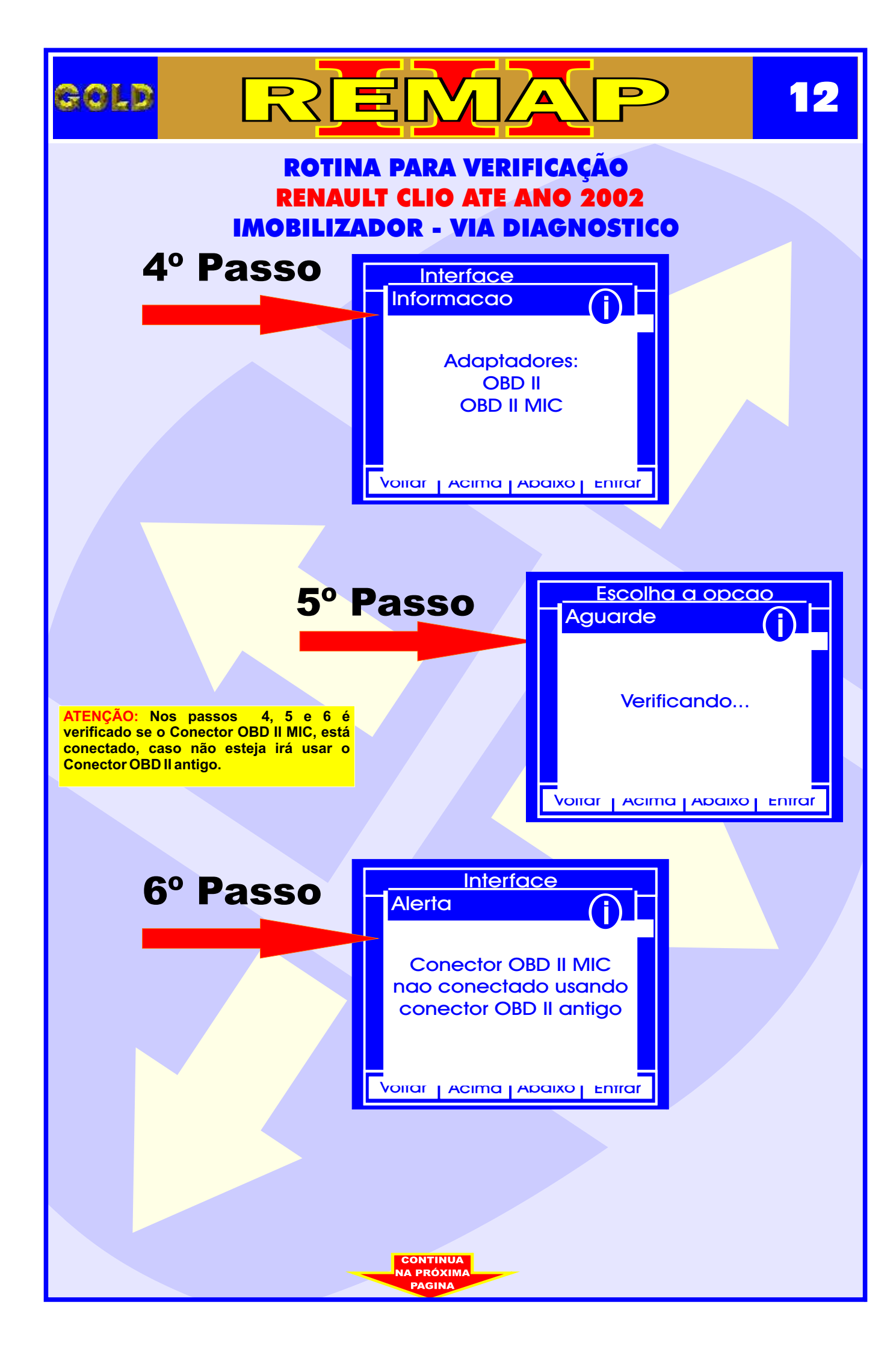

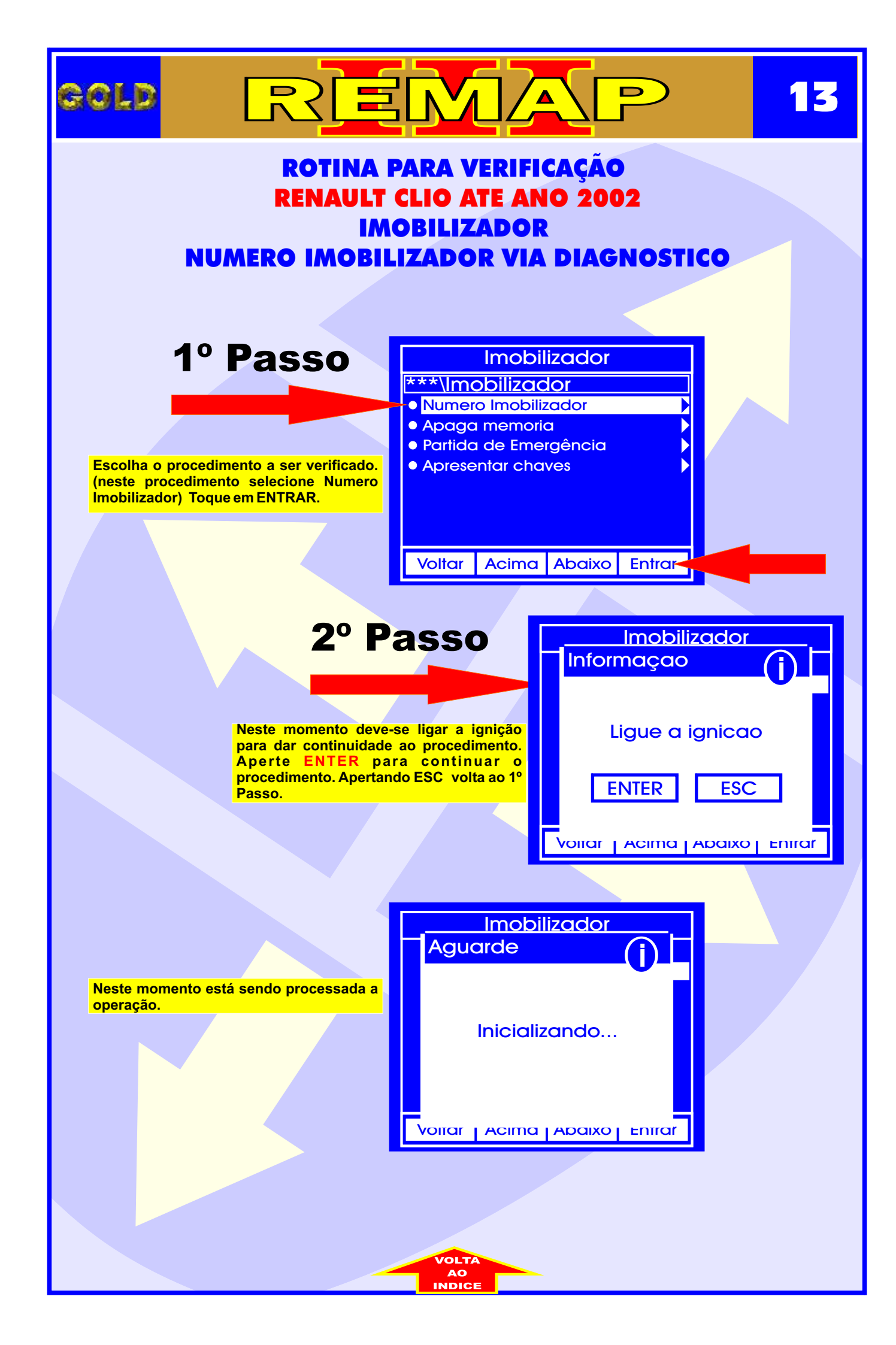

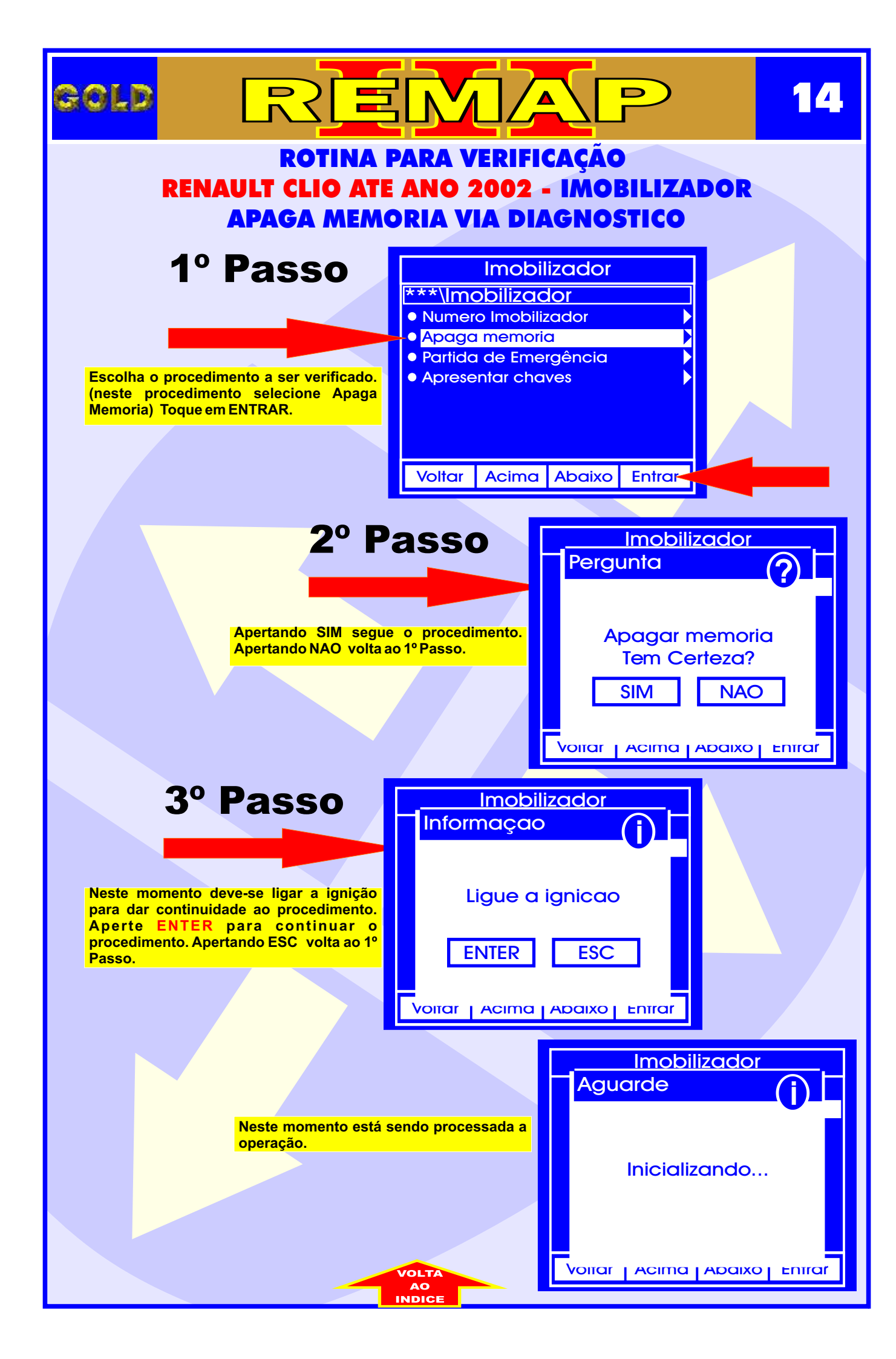

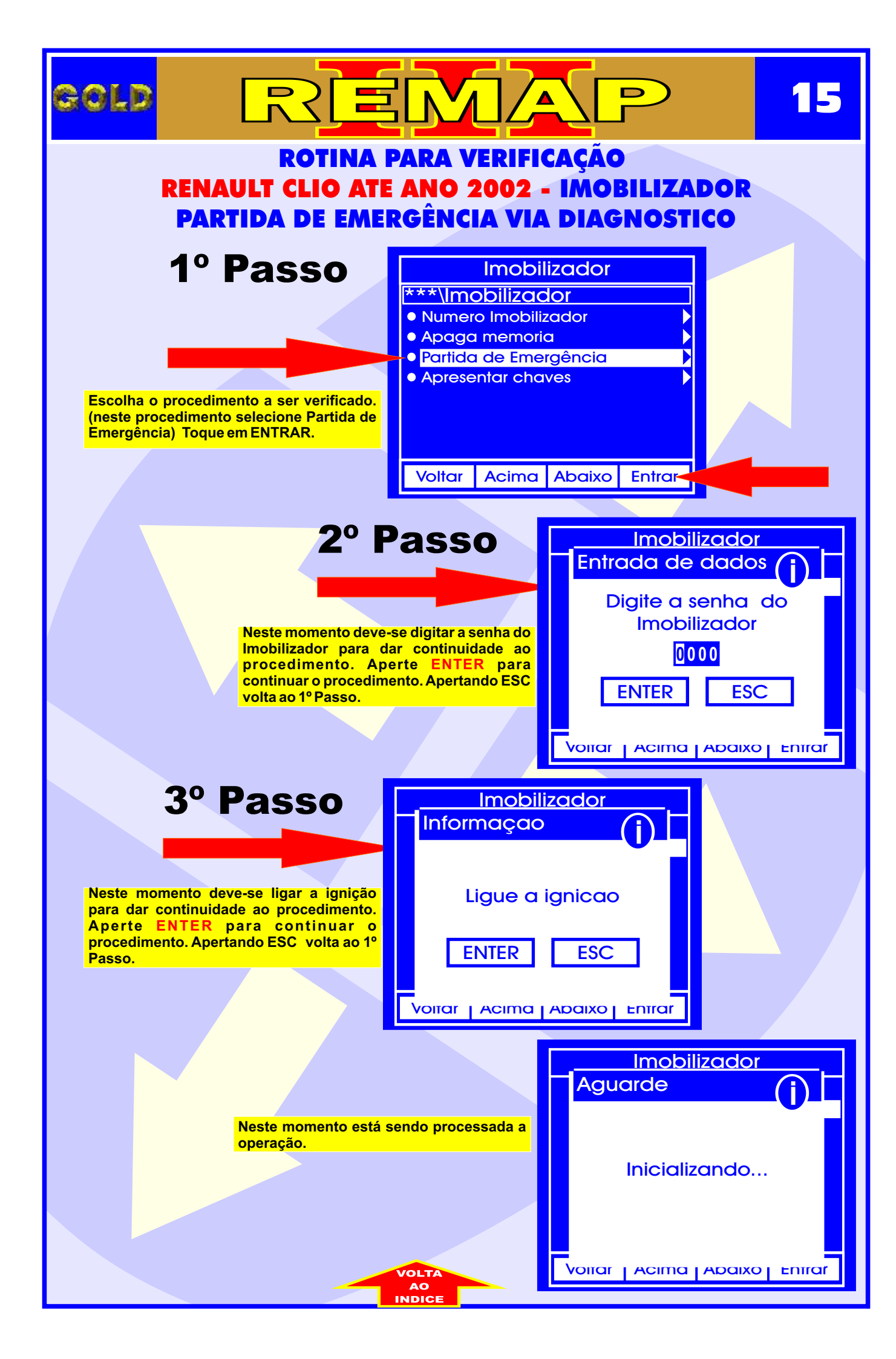

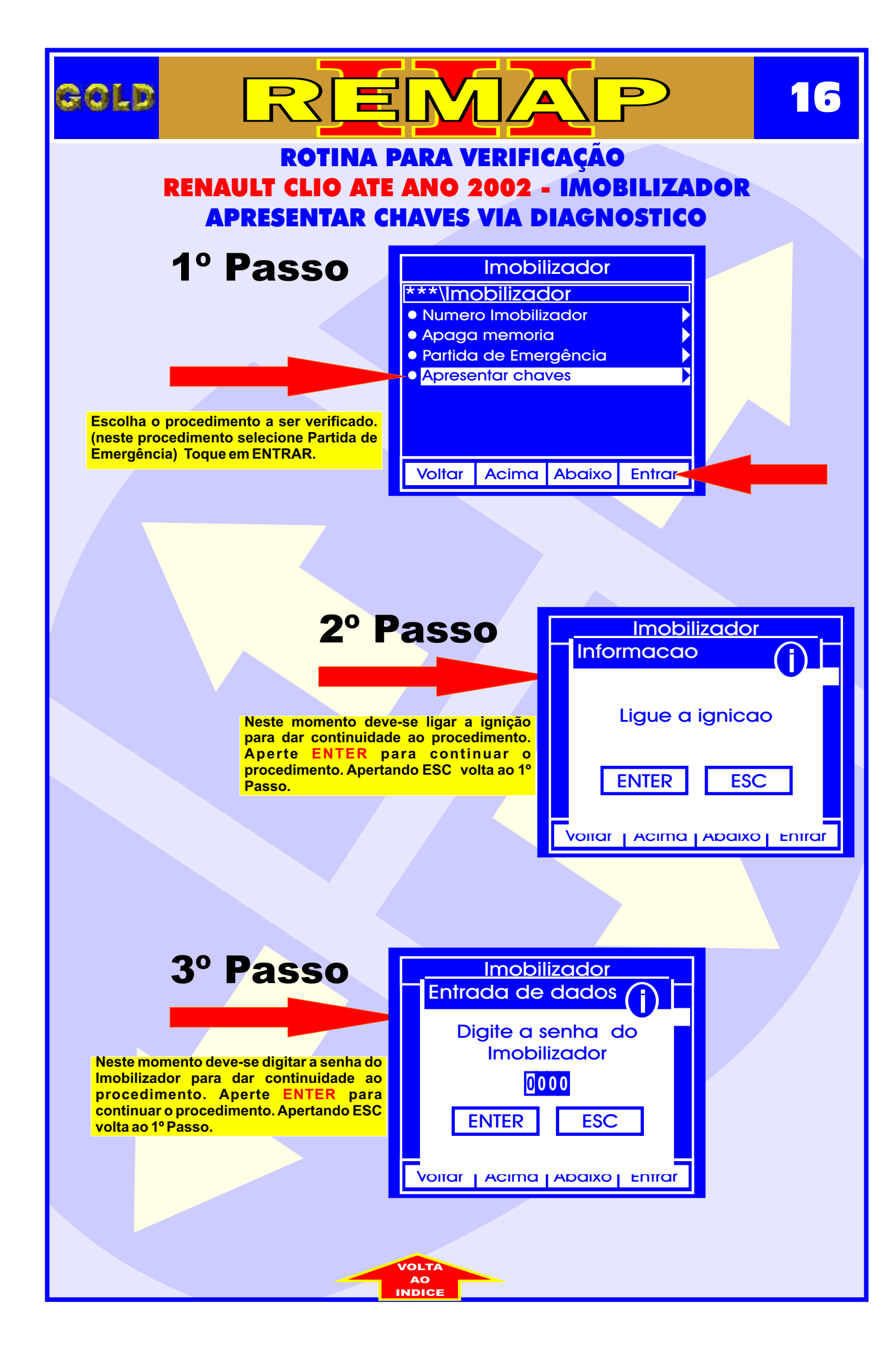

|                                                                                    | <b>P</b> 17                    |
|------------------------------------------------------------------------------------|--------------------------------|
| ROTINA PARA VERIFICAÇ<br>RENAULT CLIO ATE ANO 2002 - IN                            | ÃO<br>IOBILIZADOR              |
| APREJENTAR CHAVES VIA DIAC                                                         | NUSTICO                        |
| 3º Passo Imobilizad                                                                | or<br>()                       |
| Neste momento deve-se desligar a ignição<br>para dar continuidade ao procedimento. | nicao                          |
| Procedimento. Apertando ESC volta ao 1º<br>Passo.                                  | SC                             |
| Volidi Acima Aba                                                                   |                                |
|                                                                                    | Imobilizador                   |
| Neste momento está sendo processada a operação.                                    | guarde                         |
|                                                                                    | Executando                     |
|                                                                                    | itar   Acima   Abaixo   Entrar |
|                                                                                    |                                |
|                                                                                    |                                |
|                                                                                    |                                |
| VOLTA                                                                              |                                |

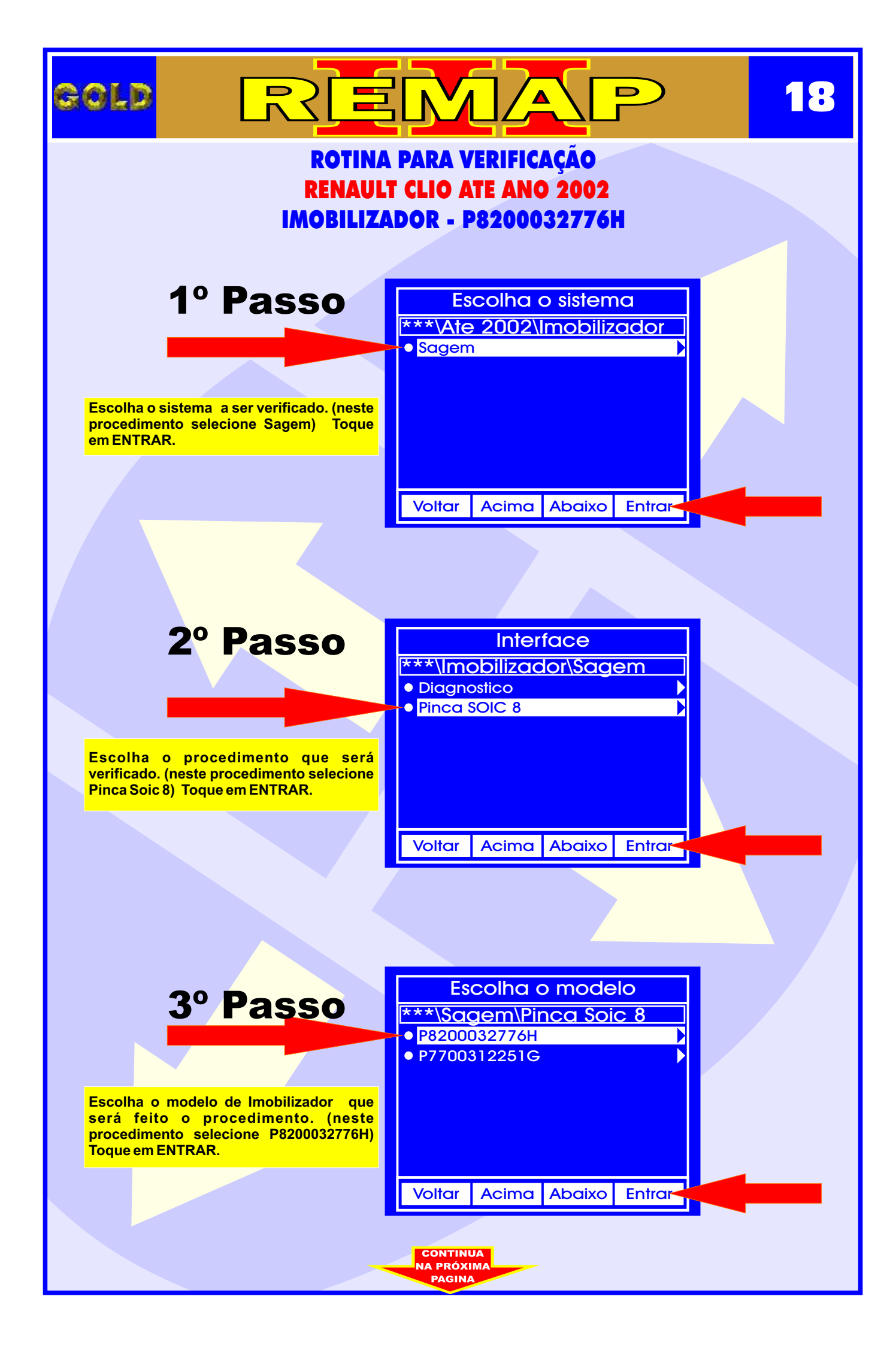

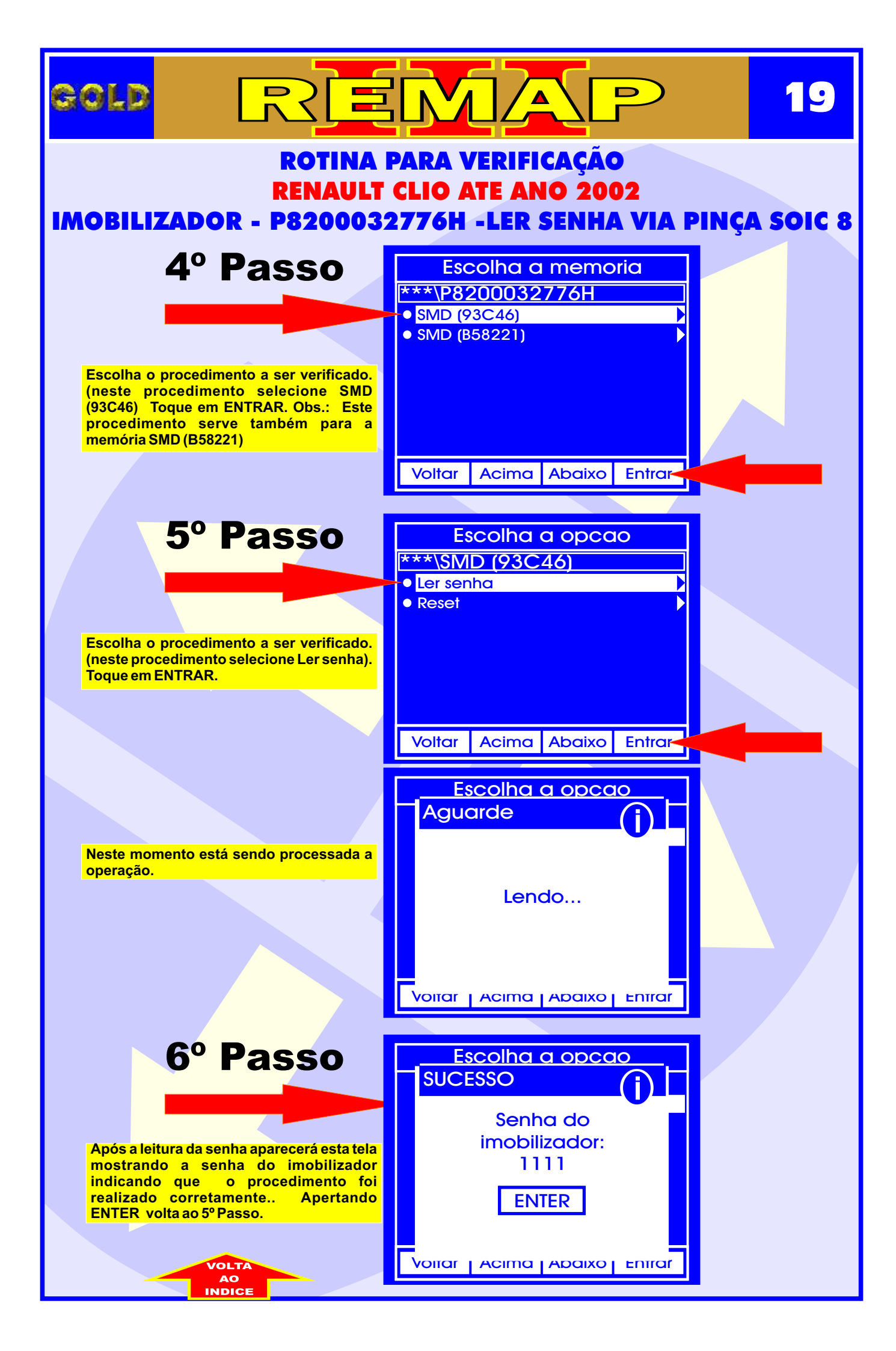

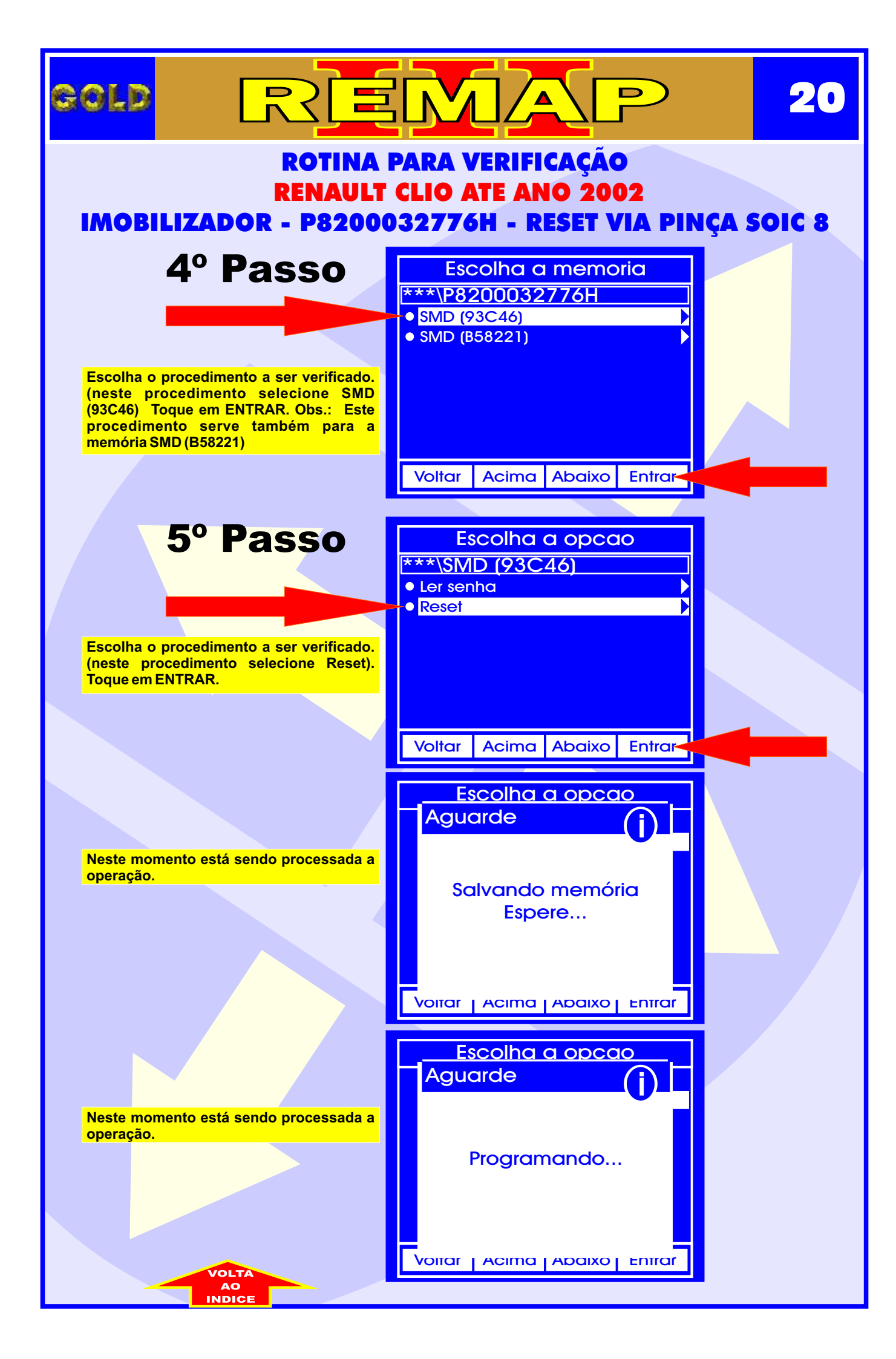

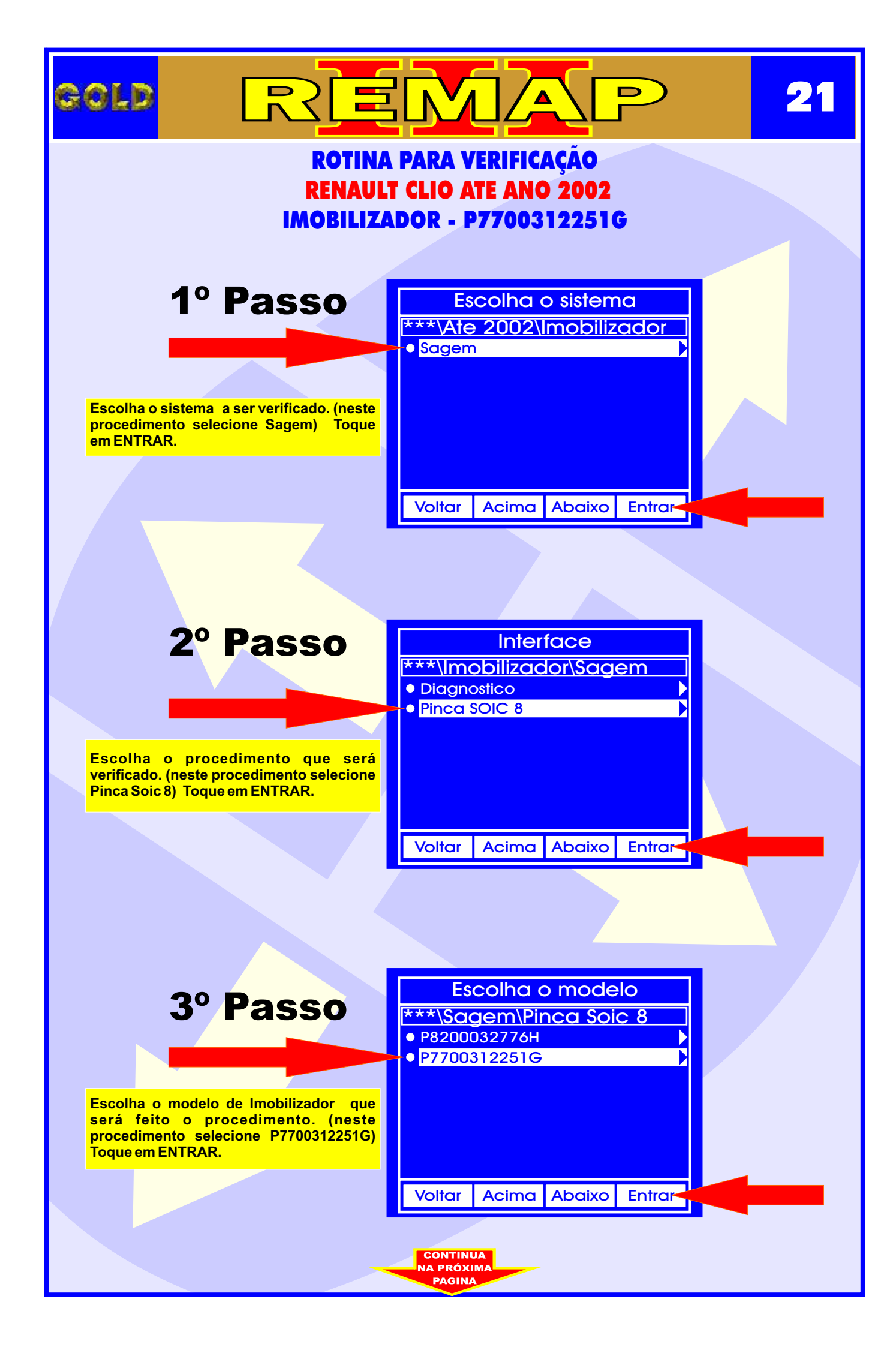

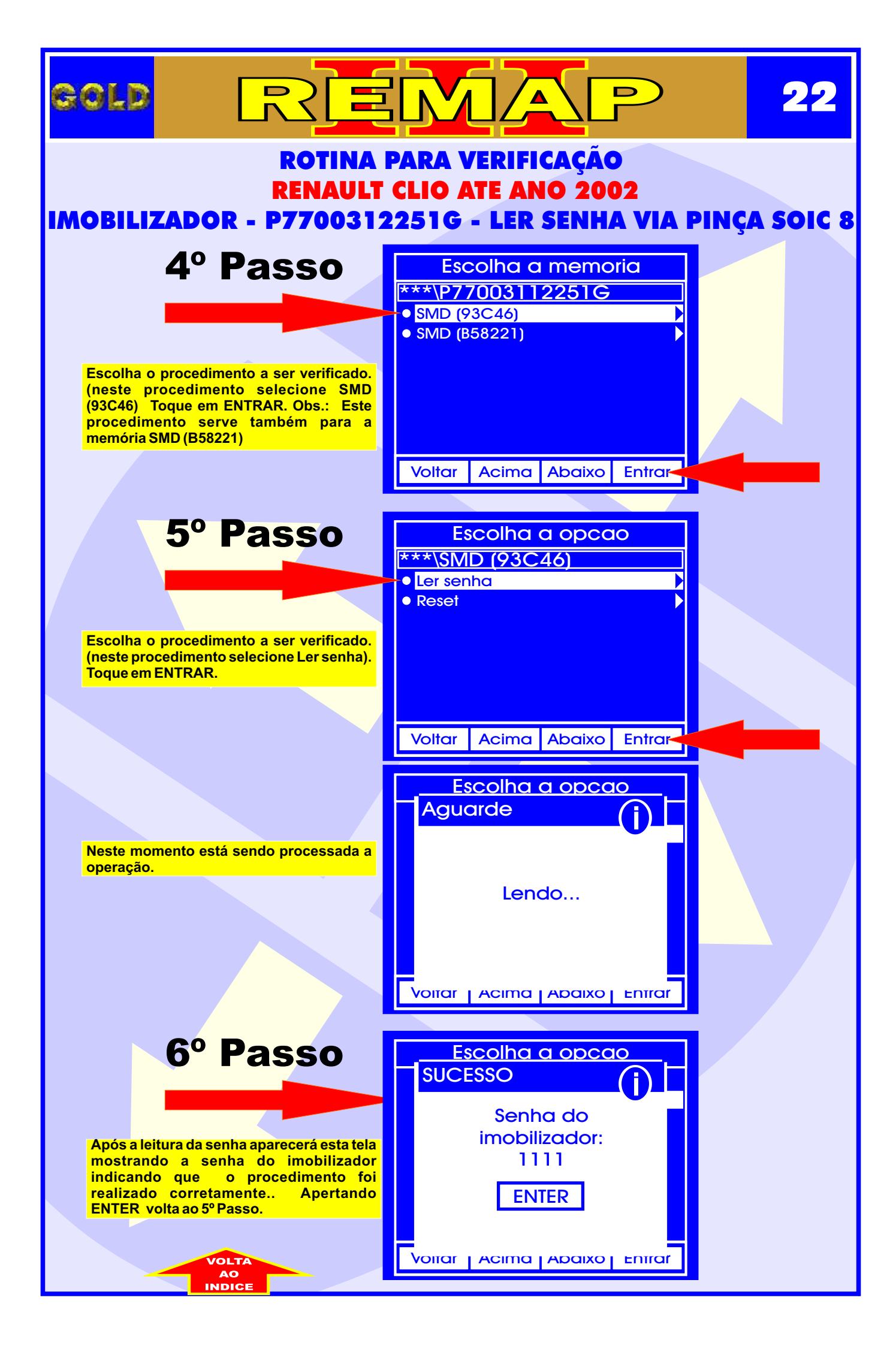

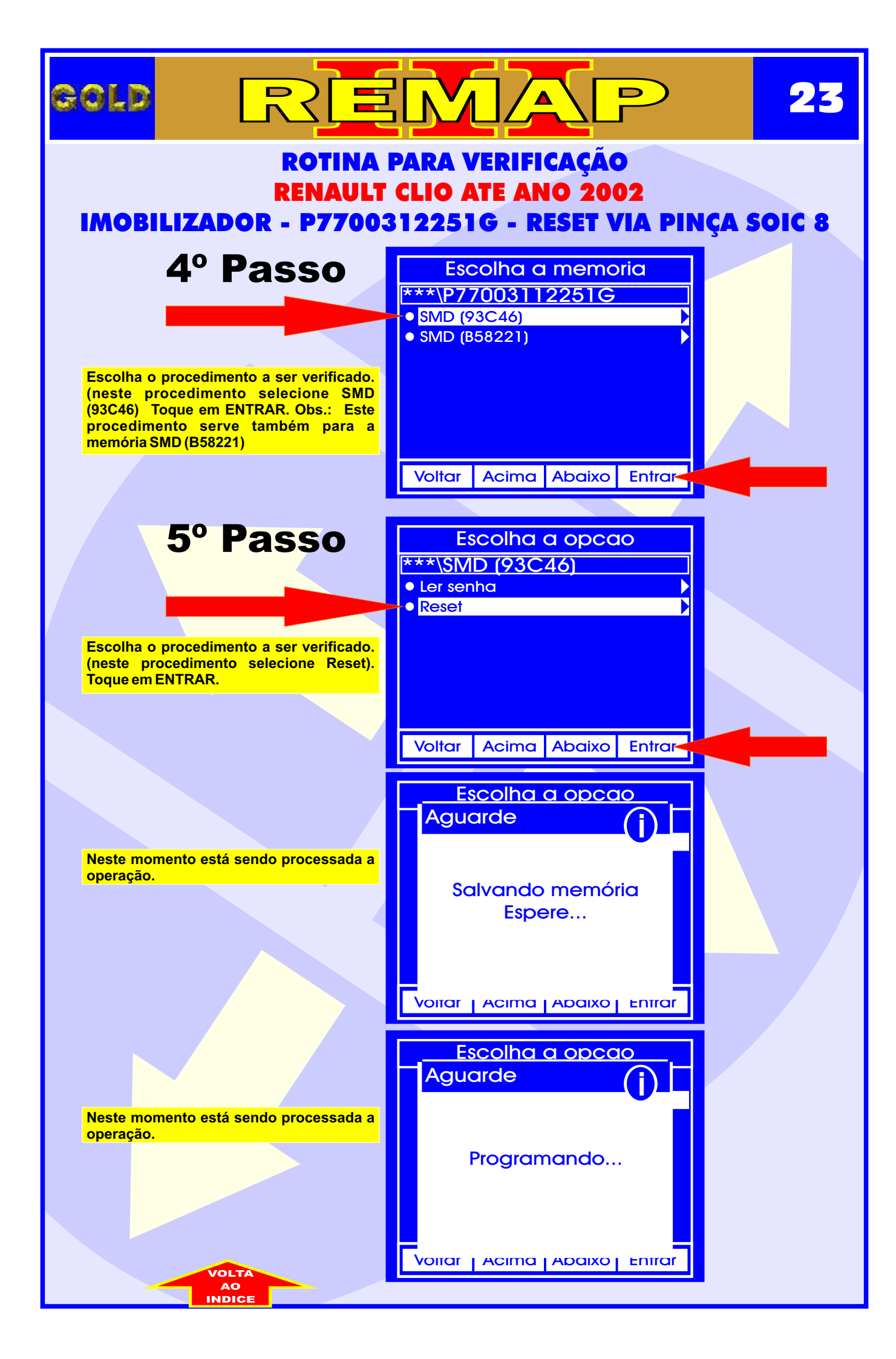

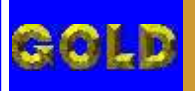

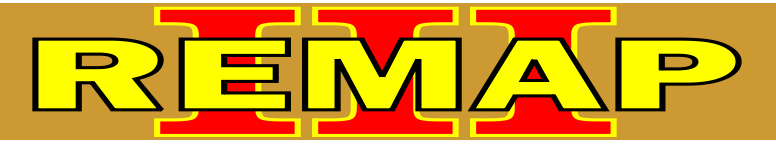

## RENAULT CLIO ATE ANO 2002 IMOBILIZADOR UCH1

Procedimento correto para gravar chaves e tele comando da linha Renault UCH1.

COMO PROGRAMAR NOVAS CHAVES :

A programação de novas chaves é realizada seguindo-se o procedimento abaixo:

1- Retirar o imobilizador e com o REMAP LIGHT (Carga 1) fazer a leitura da senha de arranque (4 dígitos); anote em lugar seguro.

2- Após a leitura da senha, com REMAP LIGHT (Carga 1), execute o RESET do imobilizador, deixando-o "Virgem" como o original; monte o imobilizador e coloque-o no veículo.

3- Programar a Chave com Tele comando utilizando o REMAP LIGHT (Carga 1) seguindo as orientações do display, quando solicitada, utilize a senha de arranque (4 dígitos) lida no principio. A segunda chave do KIT funcionará de imediato após a programação da chave com tele-comando.

4- Assim que terminar de gravar as chaves e desligar a ignição o led do imobilizador acende no painel para poder gravar o tele-comando e só pressionar o botão do tele-comando e ele estará programado, caso o led volte a piscar é só seguir os passos abaixo.

#### PROGRAMAÇÃO DO TELE-COMANDO:

1- Pressione o botão "lock"do travamento das portas que se encontra no console próximo a alavanca de marchas e mantenha-o pressionado ate que o "led" vermelho do imobilizador no painel pare de piscar e se mantenha acesso, solte o botão "lock".

2- Pressione o botão do tele-comando, o acionamento das portas deverá funcionar normalmente.

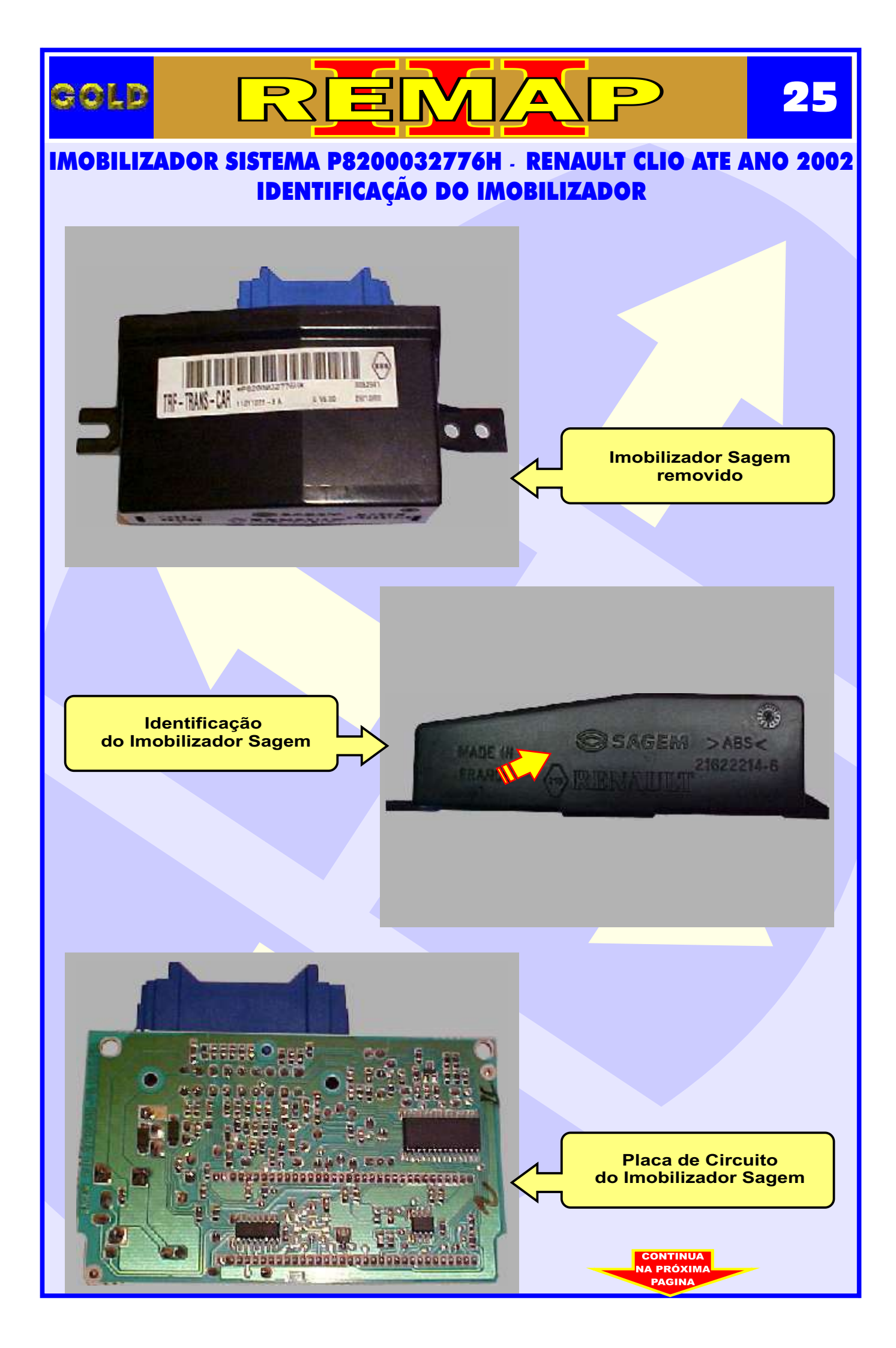

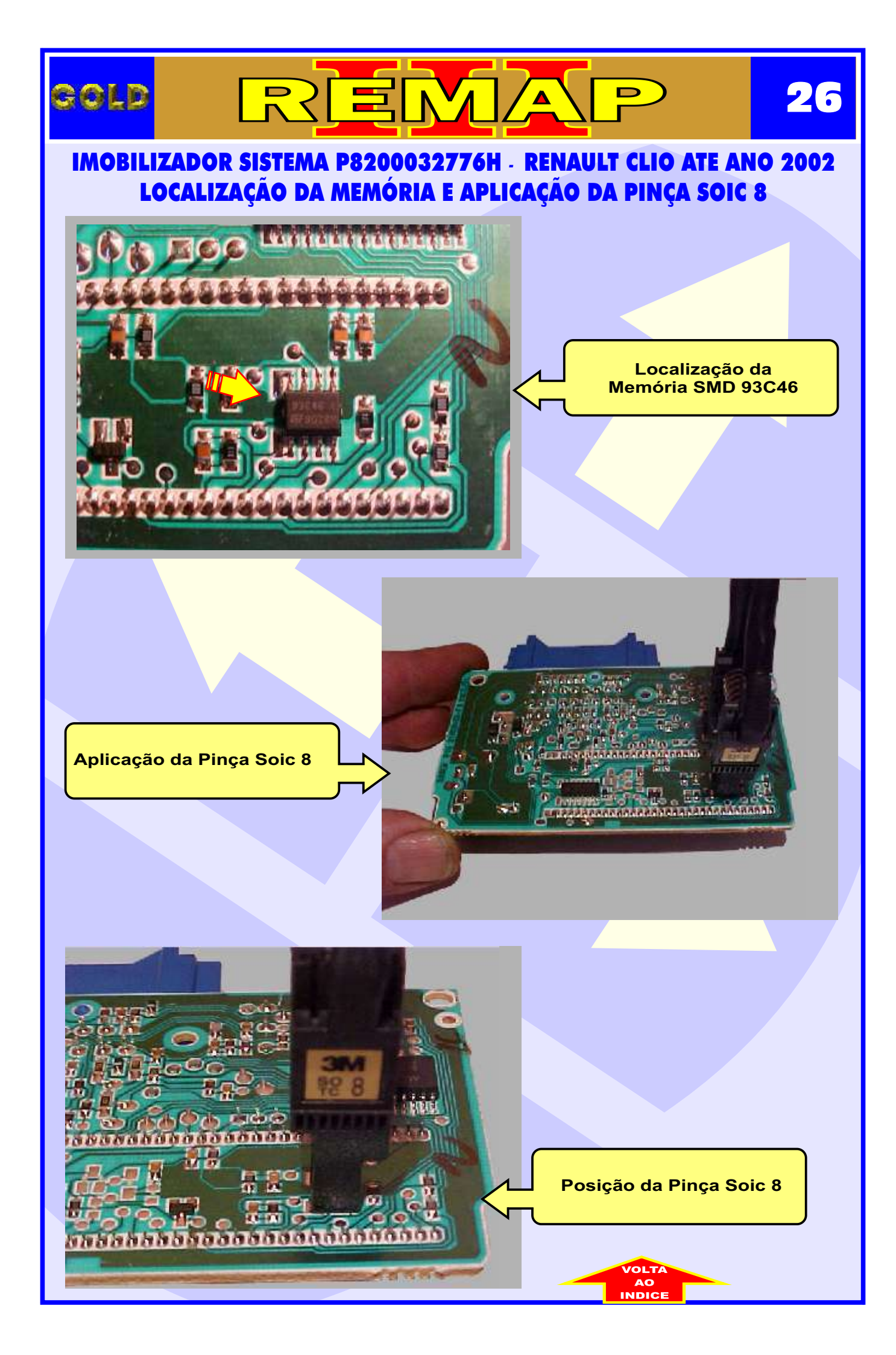

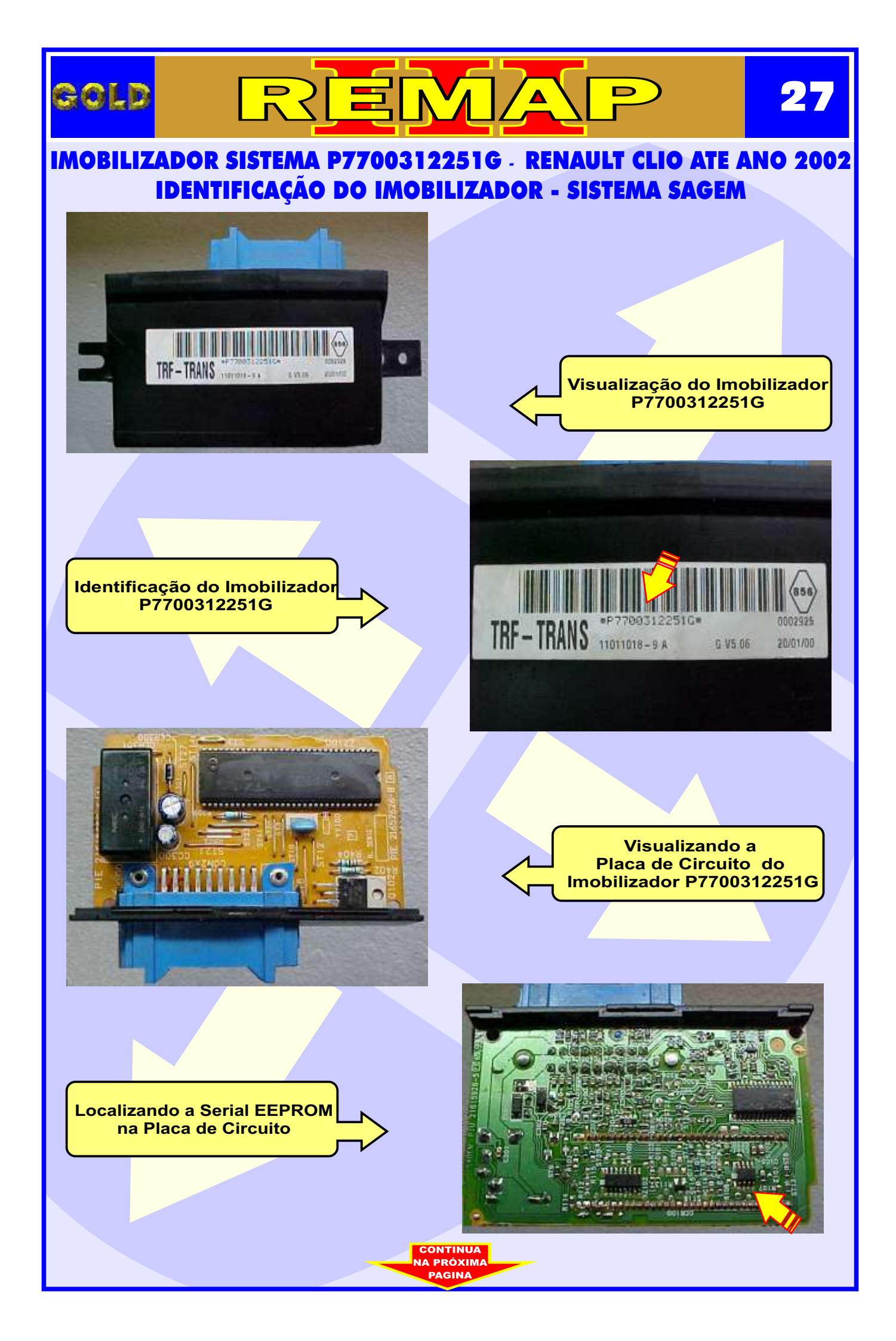

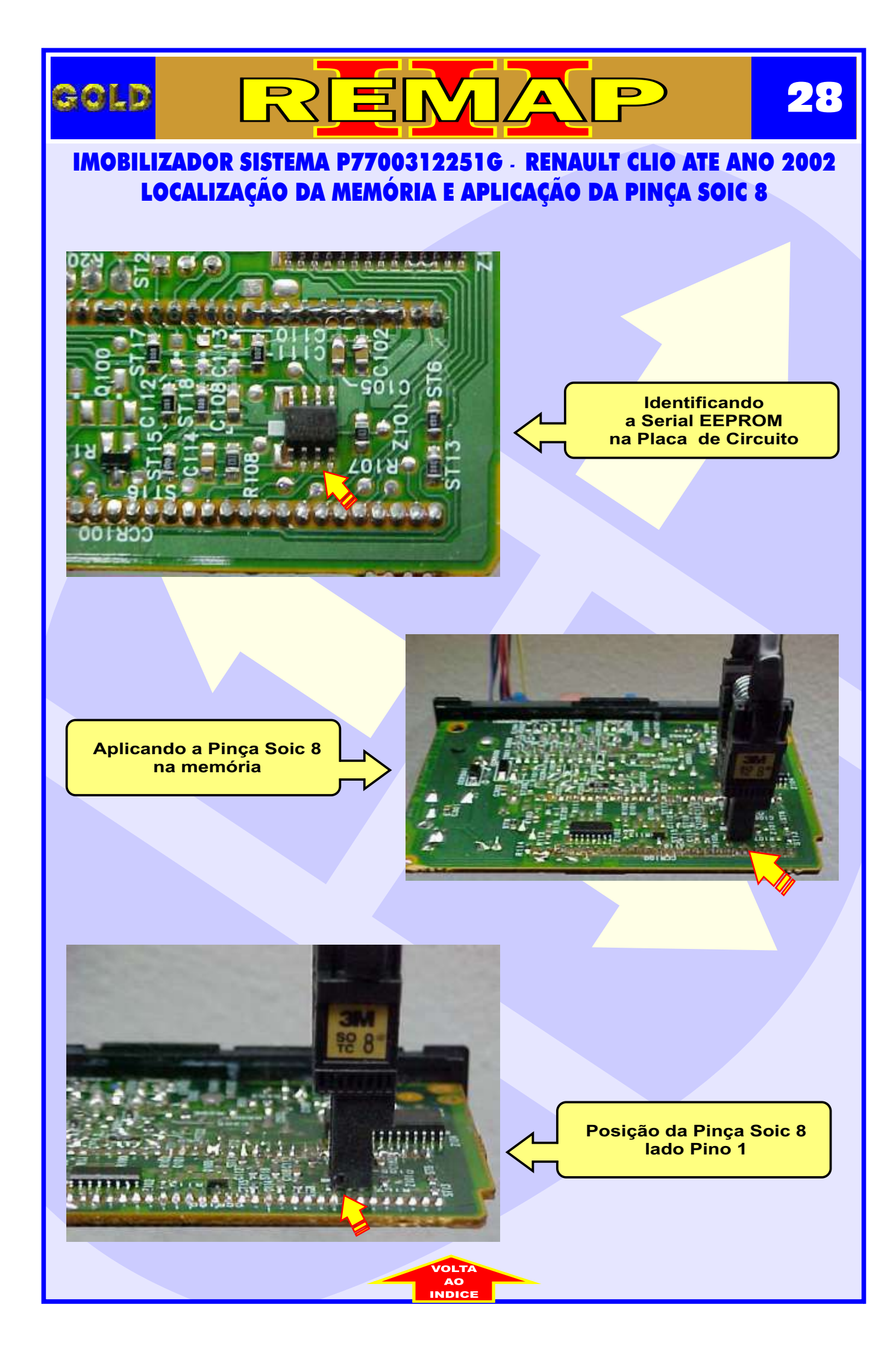